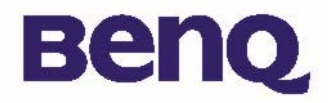

# Câmera Digital 1016 BenQ Manual do Utilizador

Conteúdo da Embalagem I

#### Introdução à Câmera Digital BenQ1016 2

Descrição da Câmera 3

Instalar Software da Câmera Digital 5

Usar a Câmera 7

Tirar Fotografias 7

Outros Modos de Operação 9

Gerir Imagens na Câmera 12

#### Informação de Apoio ao Cliente 22

Suporte Técnico 22

## **Direitos de Autor**

Direitos de Autor (c) 2003 BenQ Corporation. Todos os direitos reservados. Nenhuma parte desta documentação pode ser reproduzida, transmitida, transcrita, armazenada em qualquer sistema ou traduzir em qualquer idioma ou código informático, sob qualquer forma ou por qualquer meio, electrónico, mecânico, magnético, óptico, químico, manual ou outro, sem a autorização prévia escrita da BenQ. As marcas e nomes de produtos são marcas registadas das respectivas entidades.

## Cláusula de Renúncia

A BenQ não emite garantias de qualquer tipo em relação a este material, incluíndo mas não limitado a, garantias implícitas da sua comercialização ou utilização para determinados fins. A BenQ não assume qualquer responsabilidade por erros cometidos neste documento. A BenQ não se compromete a actualizar ou a manter actualizada a informação contida neste documento.

## Manutenção da câmera

- Não use a câmera nas seguintes condições ambientais: temperatura: O°C a 40°C, humidade relativa: 45% ~ 85%.
- Não use ou guarde a câmera nos locais indicados em baixo: Directamente à luz do sol.
- Em locais de humidade elevada ou poeirentos.
- Perto de aparelhos de ar condicionado, aquecedores eléctricos ou outras fontes de calor.
- Em carros fechados e parados à luz do sol.
- Evite locais com vibrações.
- Se molhar a câmera, limpe-a com um pano seco tão depressa quanto possível.
- A água salgada pode causar danos graves à câmera.
- Não use solventes orgânicos, tal como álcool, etc, para limpar a câmera.
- Se as lentes ou visor estiverem sujos, use a escova das lentes ou um pano macio para as limpar. Não toque nas lentes com os dedos.
- Para evitar causar choques eléctricos, não tente desmontar ou reparar a câmera sozinho.
- A água pode causar curto-circuitos ou choques eléctricos. Assim, guarde a câmera num local seco.
- Não use a câmera em exteriores quando chover ou nevar.
- Não use a câmera dentro de água.
- sTransfira os dados para o computador assim que possível para evitar a perda dos dados de imagem.

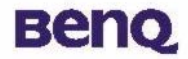

## Conteúdo da Embalagem

Verifique se a embalagem contém os seguintes acessórios:

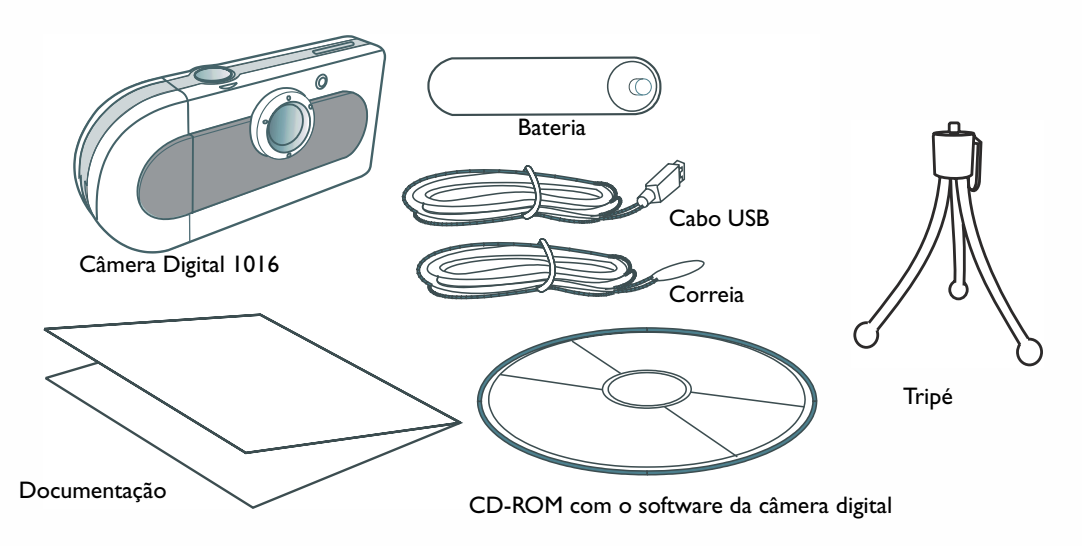

Se faltar qualquer acessório ou se estiver danificado, contacte imediatamente o revendedor.

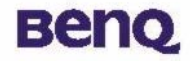

## Introdução à Câmera Digital BenQ1016

A câmera digital BenQ apresenta as seguintes características:

• Compacta e leve

O tamanho compacto (86.2 x 40.2 x 21.5 mm com lentes) e leveza (40g sem bateria) permite-lhe levar a Câmera Digital 1016 para todo o lado.

• Operação fácil

Focagem fixada com operação de dois botões apenas (selecção de modo e obturador)

• Dois modos de tirar fotografias

Modo de temporizador automático (atraso de 10 segundos) Modo de gravação de imagens VGA (pixéis 640x480)

• Eliminação instantânea de imagens

Todas as imagens podem ser eliminadas instantaneamente para iniciar uma nova sessão de fotografias.

• Baixo consumo de energia com modo de poupança de energia.

Uma bateria completamente carregada permitem tirar até 350 fotografias A câmera entra automaticamente em modo de hibernação (poupança de energia) quando não utilizada durante mais de 100 segundos.

• Suporta ligação USB em sistemas PC e Mac

Com USB, permite transferir imagens para o PC e Mac com maior rapidez.

• Alerta de carga baixa da bateria

Quando a carga da bateria for baixa, o monitor LCD começa a piscar.

# Benq

## Descrição da Câmera

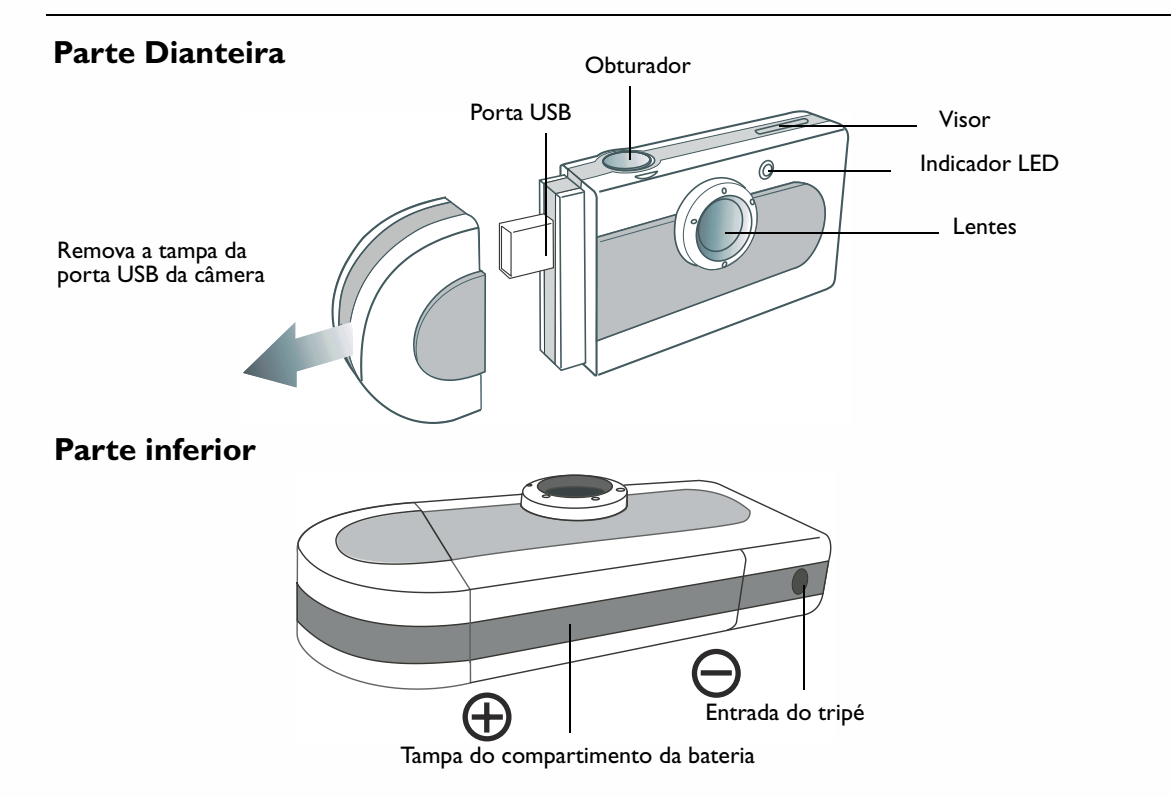

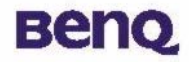

#### **Parte Traseira**

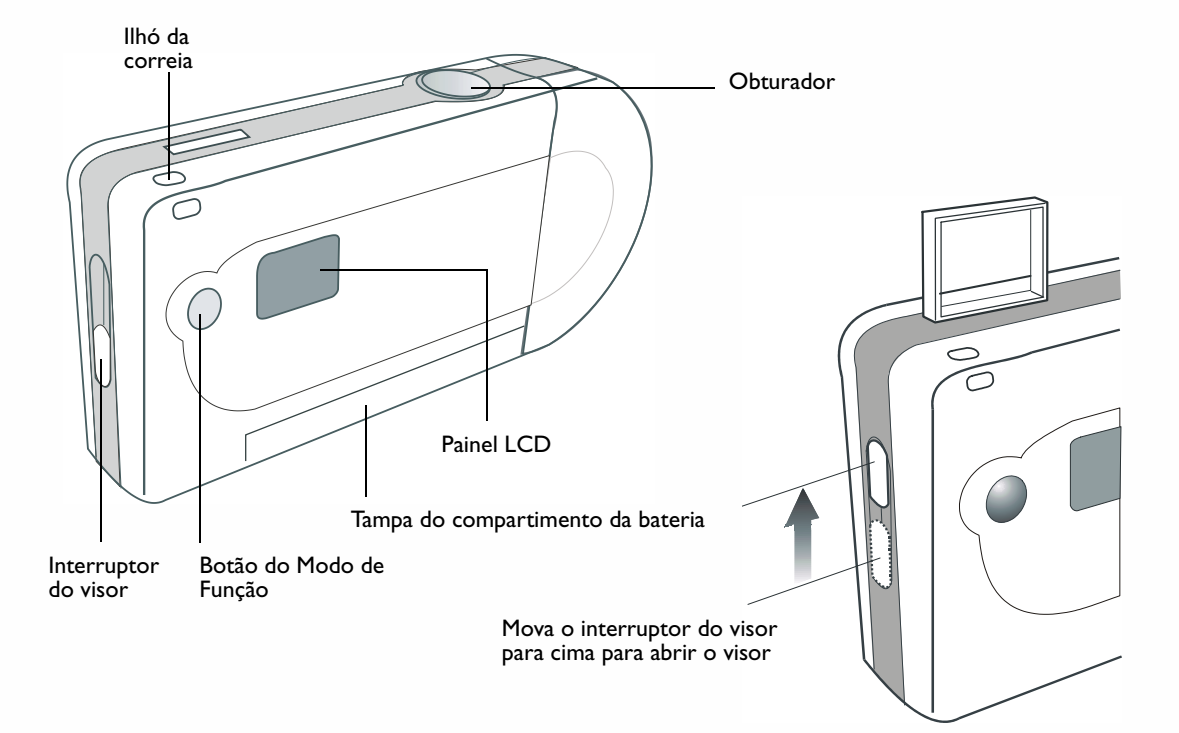

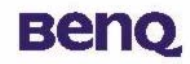

### Instalar Software da Câmera Digital

2

O CD incluído na embalagem contém os controladores da câmera digital juntamente com software para editar imagens.

Para instalar o software da câmera digital:

Insira o CD dos utilitários na unidade de CD-ROM. O menu de instalação do software surge automaticamente.

Clique em "Câmera Driver" [Controlador da Câmera] no menu. Siga as instruções no ecrã para completar a instalação do controlador.

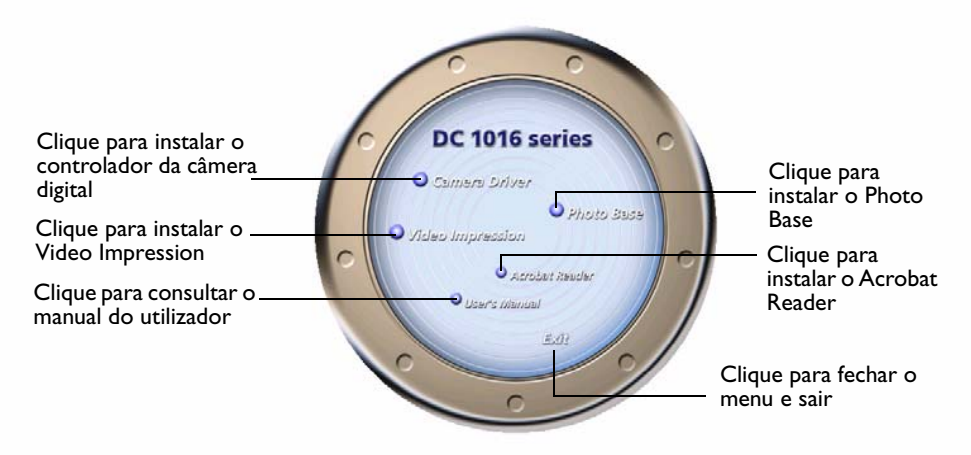

### Descrição da Câmera

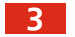

4

Clique noutras opções do menu para instalar o software incluído.

| Software        | Descrição                                                                                                    |
|-----------------|----------------------------------------------------------------------------------------------------|
| VideoImpression | Com o VideoImpression pode editar e combinar ficheiros de vídeo.<br>Pode criar novos vídeos usando vídeos, animações ou ficheiros de<br>imagens existentes. Crie apresentações de vídeo rápida e facilmente<br>para usar em casa, no trabalho ou na Internet. |
| PhotoBase       | Pode usar esta aplicação para gerir facilmente as imagens.                                                                                                    |

É criado automaticamente um atalho do programa no ambiente de trabalho após a instalação. Reinicie o computador depois da instalação de todo o software anterior.

## Usar a Câmera

Beng

#### **Tirar Fotografias**

2

Segure na câmera e olhe através do visor para preparar a composição da imagem. Quando olhar através do visor, mantenha-o a aproximadamente 30 cm do olho. Ajuste o tamanho da composição, aumentando ou diminuindo a distância entre a câmera e o "objecto". Nunca se aproxima a menos de 1 metro.

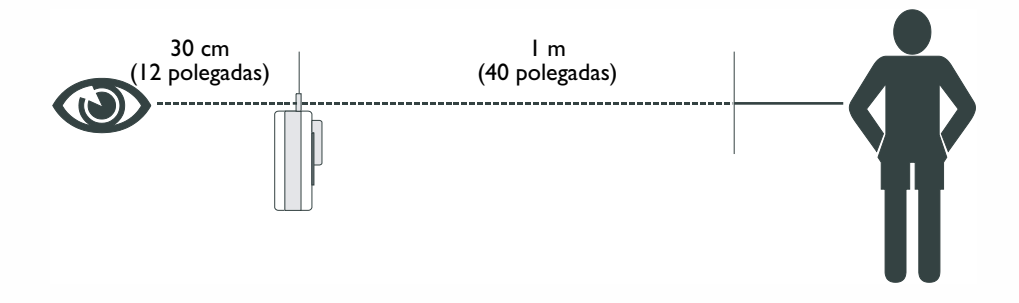

Prima o botão do obturador para tirar uma fotografia. O indicador LED é activado e ouve-se um curto sinal sonoro após cada clique do obturador para confirmar que a fotografia foi tirada e que a câmera está pronta para a próxima fotografia.

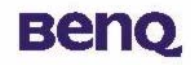

### Outros Modos de Operação

#### Modo de Fotografia

Este modo de operação permite-lhe tirar fotografias de baixa resolução. Para configurar a câmera para Modo de Fotografia:

Prima repetidamente o botão de Modo de Função até o Painel do Monitor LCD apresentar o ícone

" – " Isto indica que o Modo de fotografia está configurado e também o número de fotografias que pode tirar, entre 100 e 199.

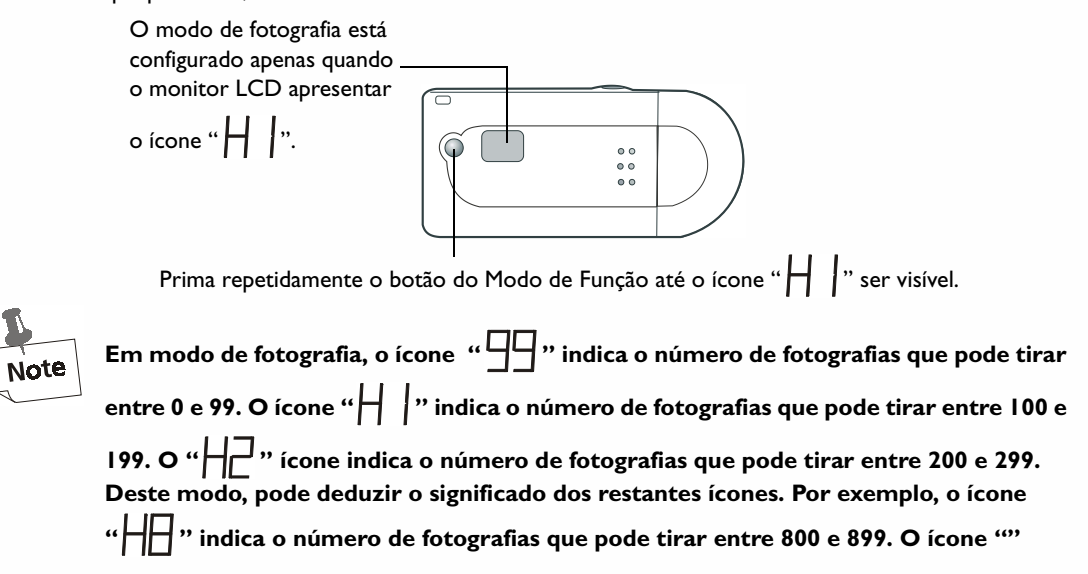

# Beng

indica o número de fotografias que pode tirar entre 900 e 999. Lembre-se que o ícone

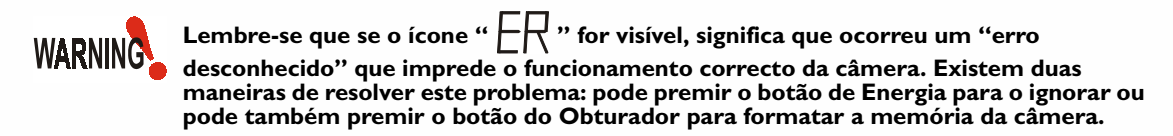

# Benq

#### **Temporizador Automático**

O modo de operação do Temporizador Automático permite um atraso de 10 segundos após premir o botão do obturador. Monte a câmera no tripé quando em Modo de Temporizador Automático.

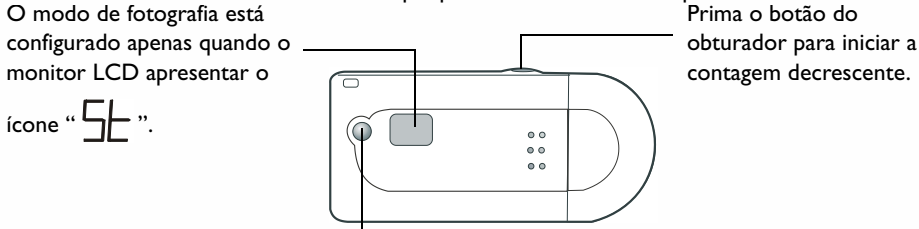

Prima repetidamente este botão do Modo de Função até o ícone de modo do temporizador

automático " 5 " ser visível.

#### Desligar a Câmera

A camera desliga-se quando não usada durante mais de 30 segundos. No entanto, também pode desligar a câmera por si mesmo.

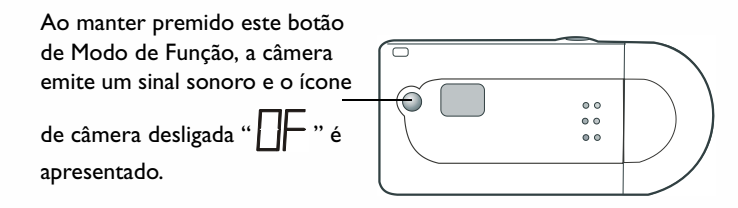

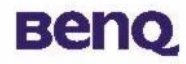

### Gerir Imagens na Câmera Eliminar a Última Imagem da Câmera

Sempre que desejar eliminar as imagens que já capturou, pode apagá-las da câmera. Pode optar pode eliminar a última imagem capturada ou eliminar todas as imagens.

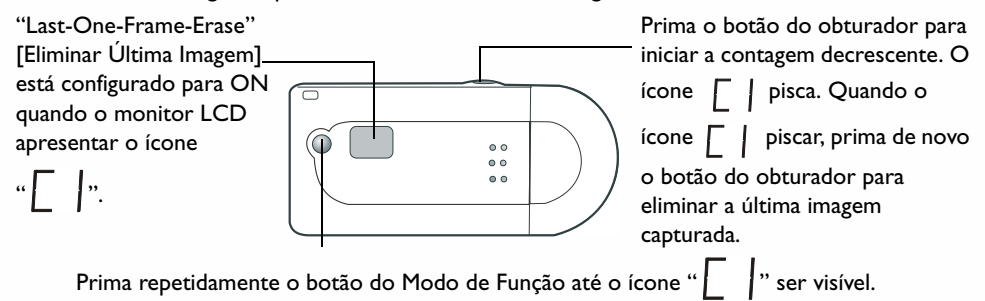

#### Eliminar Todas as Imagens da Câmera

O Segundo método de eliminar as imagens capturadas é "All-Frame-Erase. [Eliminar Todas as Imagens]. Active esta função e todas as imagens capturadas serão eliminadas da câmera.

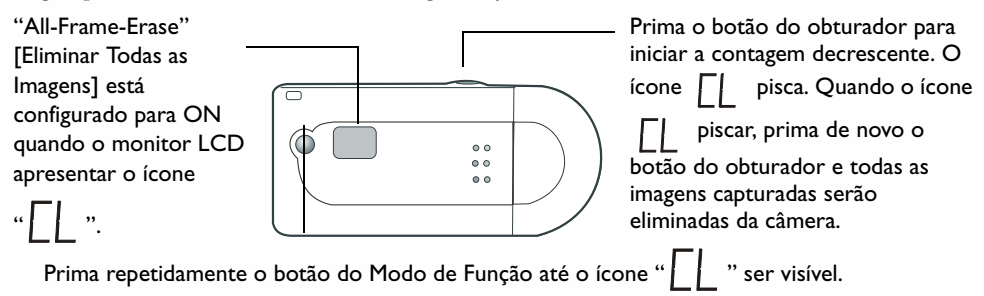

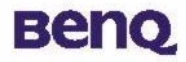

### O Modo de Câmera em PC

O modo de câmera em PC permite-lhe usar a câmera como dispositivo de PC.

#### Usar a Câmera Digital 1016 como câmera de PC

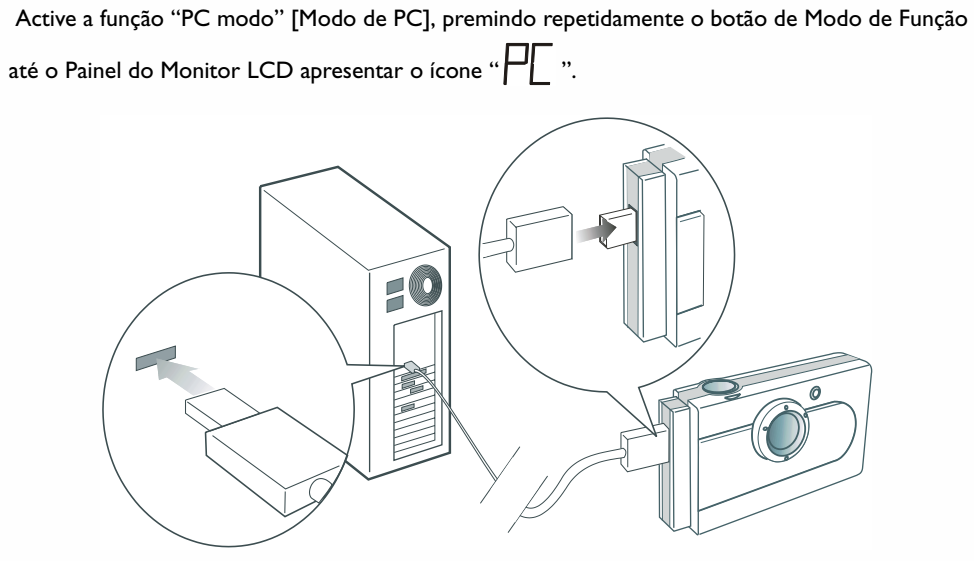

Gráfico I

### Modo de Dispisitivo de Armazenamento USB

Este modo permite-lhe usar a câmera como dispositivo USB, o que permite guardar ou transferir ficheiros grandes (não apenas imagens) mais facilmente.

### Usar a Câmera Digital 1016 como Dispositivo de Armazenamento USB

Consulte o gráfico I na página 14 para ligar a câmera ao PC com um cabo USB. Active a função "USB mass storage device mode" [Modo de dispositivo de armazenamento USB], premindo repetidamente o botão de Modo de Função até o Painel do Monitor LCD apresentar o ícone

" " Depois de ligar a câmera DC 1016 ao PC, surge a mensagem "new USB mass-storage device found" [novo dispositivo de armazenamento USB detectado]. Depois, a câmera DC 1016 pode ser usada como dispositivo de armazenamento e como nova unidade no sistema operativo. A sua capacidade é de 16 MB. Usando este dispositivo, pode guardar não apenas imagens mas também ficheiros grandes na câmera ou transferí-los da câmera para o PC.

#### Transferir Imagens da Câmera para o PC ou Aplicativos

Nesta secção, irá aprender como transferir imagens na câmera para o PC ou para os programas incluídos no CD.

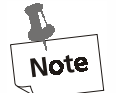

Deverá já ter instalado os controladores da câmera digital e software no computador. Caso contrário, instale o software como descrito na secção "Instalar Software da Câmera Digital" na página 5 deste manual.

Antes de usar as imagens na câmera, deve ligá-la ao PC. Consulte o gráfico I na página 14 para inserir uma extremidade do cabo USB na porta USB da câmera e a outra extremidade na porta USB do PC. Ou, pode ligar a câmera digital directamente à porta USB do PC.

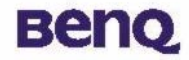

Ligue-a directamente à porta USB.

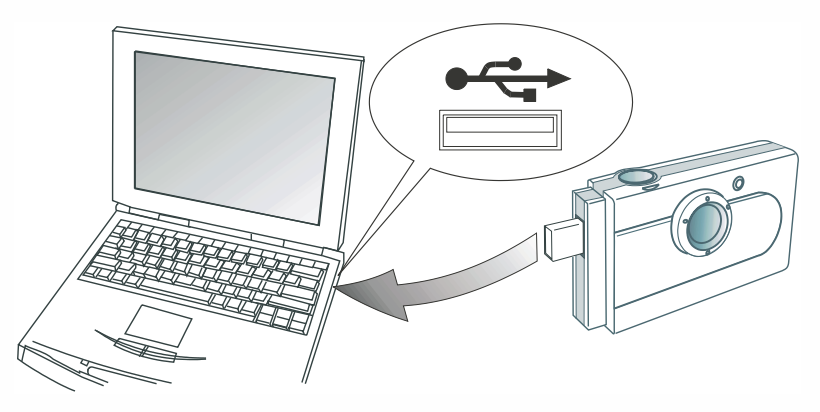

#### Transferir Imagens da Câmera para o PC.

Depois de ligar a câmera DC 1016 ao PC, surge a mensagem "new USB mass-storage device found" [novo dispositivo de armazenamento USB detectado]. Depois, a câmera DC 1016 pode ser usada como dispositivo de armazenamento e como nova unidade no sistema operativo. A sua capacidade é de 16 MB. Usando o dispositivo de armazenamento, pode transferir imagens na câmera para o PC e guardar ficheiros na câmera.

### Usar a Câmera

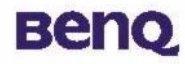

#### Transferir Imagens da Câmera para o PhotoBase

Abra o PhotoBase seleccionando **Programs** [Programs], **ArcSoft PhotoBase** e depois **PhotoBase** no menu **Start** [Iniciar] do Windows.

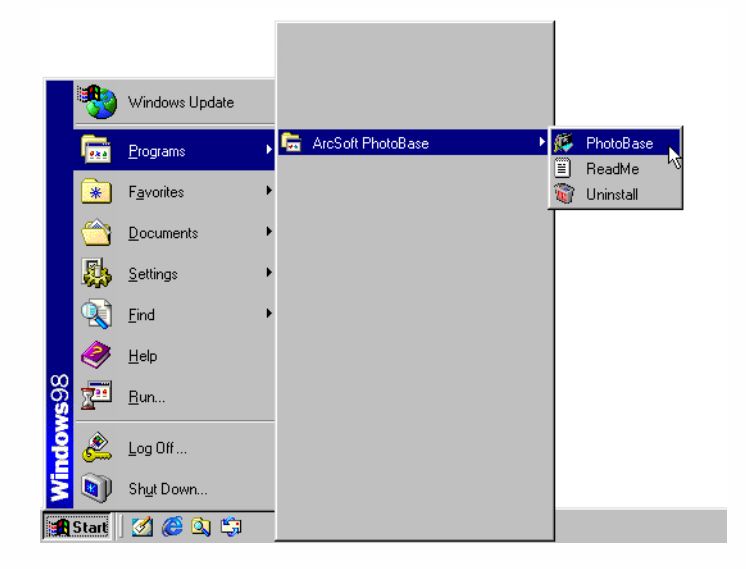

### Usar a Câmera

# Benq

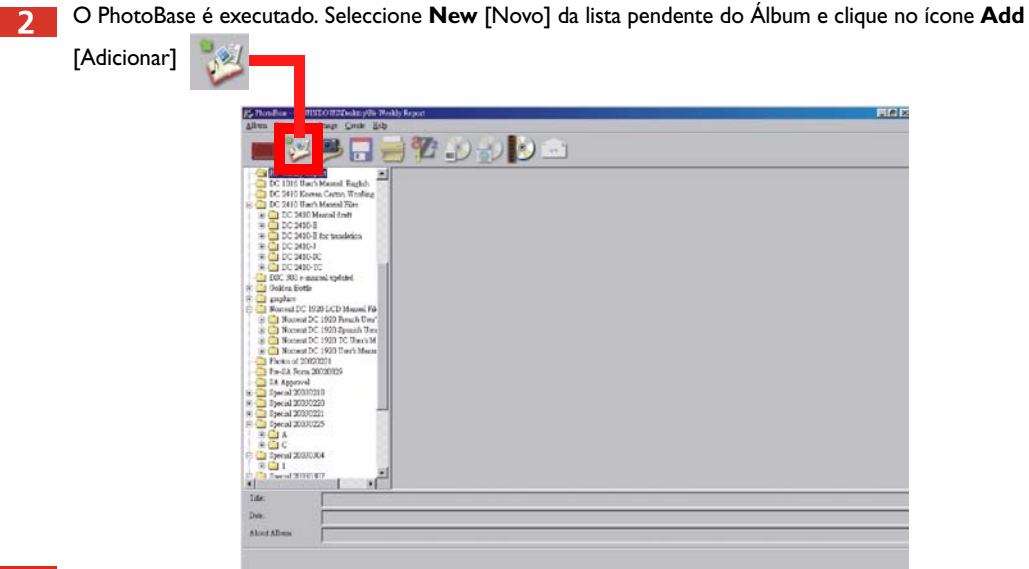

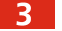

Abre-se uma caixa de diálogo **Add to Album** [Adicionar ao Álbum]. Seleccione as imagens que deseja e adicione-as ao álbum.

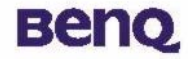

#### Transferir Imagens da Câmera para o VideoImpression

Abra o VideoImpression seleccionando **Programs** [Programs], **ArcSoft PhotoBase** e depois **ArcSoft VideoImpression 1.6** no menu **Start** [Iniciar] do Windows.

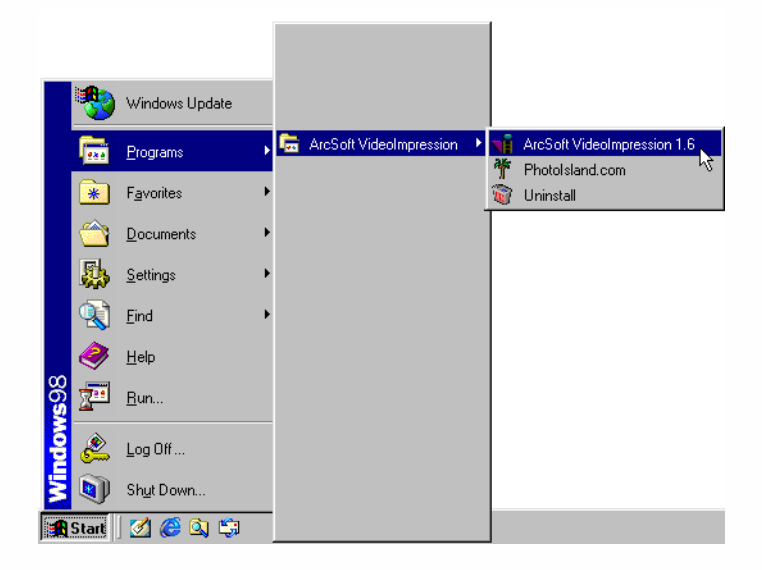

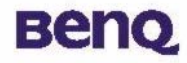

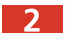

Surge o ecrã principal do VideoImpression Clique em **New** [Novo].

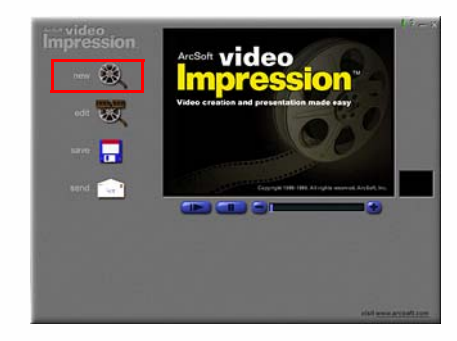

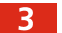

3 Clique em **Capture** [Capturar].

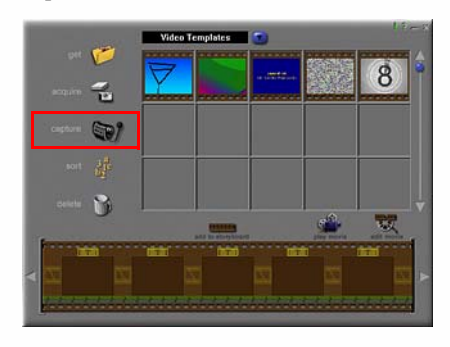

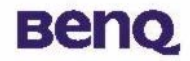

## Informação de Apoio ao Cliente

#### Suporte Técnico

Se deparar com problemas ao usar a câmera Câmera Digital 1016 e o respectivo controlador, envie uma mensagem de correio electrónico (com a descrição detalhada do problema, o hardware e software instalados no seu sistema) para os seguintes endereços:

EUA: support-sc@BenQ.com Europa: service@BenQ-eu.com Taiwan: service-tw@BenQ.com China: service\_china@BenQ.com Ásia e outros países: support@BenQ.com Para actualizações grátis dos controladores, informações sobre os nossos produtos e novidades, visite o seguinte endereço: http://global.BenQ.com/index.htm/ http://global.BenQ.com/service/index.htm FAQ: http://global.BenQ.com/service/dsc/faq.htm

Para informações sobre as aplicações incluídas, consulte os seguintes endereços: http://www.arcsoft.com (PhotoBase, VideoImpression)